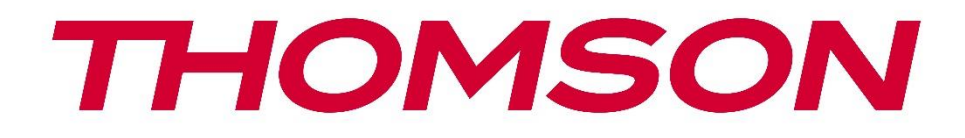

# 🗖 Google TV

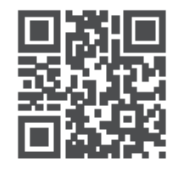

tv.mythomson.com

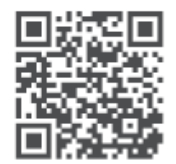

tv.mythomson.com/ en/Support/FAQs/

# **THOMSON STREAMING BOX PLUS 270**

#### IMPORTANTE

Leggere attentamente il presente manuale prima di installare e utilizzare lo Streaming Box 270 Plus.

Tenere questo manuale a portata di mano per ulteriori riferimenti.

#### Contenuti

| 1 | Info  | mazioni sulla sicurezza e sul prodotto  | 4  |
|---|-------|-----------------------------------------|----|
|   | 1.1   | Applicazioni e prestazioni              | 5  |
|   | 1.2   | Protezione dei dati                     | 5  |
| 2 | Intro | oduzione                                | 5  |
| 3 | Box   | di streaming                            | 6  |
| 1 | 3.1   | Pannello frontale                       | 6  |
|   | 3.2   | Pannello posteriore                     | 6  |
| 4 | Tele  | comando                                 | 7  |
| 4 | 4.1   | Telecomando 1                           | 7  |
| 4 | 4.2   | Telecomando 2                           | 8  |
|   |       |                                         | 8  |
| 5 | Insta | Illazione                               | 9  |
| 1 | 5.1   | Contenuto dell'imballaggio              | 9  |
|   | 5.2   | Impostazione                            | 9  |
|   | 5.3   | Posizionare il dispositivo di streaming | 11 |
|   | 5.4   | Accoppiamento del telecomando           | 11 |
|   | 5.5   | Prima installazione                     | 12 |
| 6 | Goo   | gle TV                                  | 12 |
| ( | 6.1   | Configurazione di Google TV             | 12 |
| ( | 6.2   | Configurazione con l'app Google Home    | 12 |
| ( | 6.3   | Impostazione su TV                      | 13 |
| 7 | Sche  | ermata iniziale                         | 13 |
|   | 7.1   | Casa                                    | 13 |
|   | 7.2   | Account Google                          | 15 |
|   | 7.3   | Applicazioni                            | 15 |
|   | 7.4   | Biblioteca                              | 16 |
|   | 7.5   | Campo di ricerca di Google TV           | 17 |

| 7.6  | Notifica                                                 |    |
|------|----------------------------------------------------------|----|
| 8 Im | npostazioni                                              |    |
| 9 Co | onnessione di dispositivi Bluetooth                      |    |
| 9.1  | Telecomandi e accessori                                  |    |
| 9.2  | Accessorio di coppia                                     |    |
| 9.3  | Telecomando                                              |    |
| 9.3  | 3.1 Dispositivi                                          |    |
| 9.3  | 3.2 Pulsanti remoti                                      |    |
| 9.4  | Funzionalità dei pulsanti a stella sul telecomando       |    |
| 10   | Contenuto del cast (Google Cast)                         |    |
| 11   | "Hey Google" - Assistente vocale e funzione di controllo |    |
| 12   | Impostazioni del formato di visualizzazione              |    |
| 12.1 | Selezione del formato                                    |    |
| 13   | Impostazioni del formato audio                           | 21 |
| 14   | Riproduzione USB                                         |    |
| 15   | Aggiornamenti                                            |    |
| 16   | Domande e risposte                                       | 23 |
| 17   | Specifiche tecniche                                      |    |
| 17.1 | Audio e video                                            |    |
| 17.2 | Sistema e memoria                                        | 24 |
| 17.3 | Porti                                                    |    |
| 17.4 | Altoparlante e microfono                                 |    |
| 17.5 | Connettività wireless                                    | 24 |
| 17.6 | Combinabilità                                            |    |
| 17.7 | Dati generali                                            |    |
| 18   | Informazioni sull'Agenzia europea                        |    |
| 18.1 | Licenze                                                  |    |

# 1 Informazioni sulla sicurezza e sul prodotto

L'apparecchio è stato controllato e imballato con cura prima della spedizione. Al momento del disimballaggio, accertarsi che tutte le parti siano incluse e tenere l'imballaggio fuori dalla portata dei bambini. Si consiglia di conservare la scatola durante il periodo di garanzia, in modo che l'apparecchio sia perfettamente protetto in caso di riparazione o garanzia.

Prima di utilizzare l'apparecchio, leggere le istruzioni e conservarle per eventuali riferimenti futuri. Il prodotto deve essere installato in conformità alle normative nazionali.

}

Collocare l'apparecchio in un luogo ben ventilato, su una superficie piana, solida e stabile.

Se non si intende utilizzare l'apparecchio per un periodo di tempo prolungato, scollegare la spina di rete. Se il cavo di rete è danneggiato, è necessario sostituirlo con l'adattatore di rete da 12 V 1,5A. Contattare il servizio clienti per evitare possibili rischi.

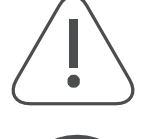

NOTA: Per evitare scosse elettriche, non esporre il dispositivo a pioggia o umidità e proteggerlo da temperature elevate, umidità, acqua e polvere. Non utilizzare il dispositivo in ambienti umidi o freddi.

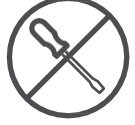

Se il dispositivo deve essere riparato, visitare il sito Web: https://tv.mythomson.com/en/ Support/ e contattare il servizio di assistenza postvendita.

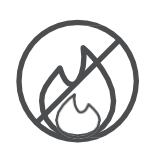

Per evitare la propagazione del fuoco, tenere sempre lontane le candele o altre fiamme libere.

Tenere il dispositivo lontano dalla luce diretta del sole.

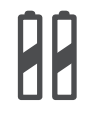

AAA

#### Sostituzione della batteria

Se la batteria viene sostituita con una di tipo non corretto, sussiste il rischio di esplosione:

- Sostituzione di una batteria con una di tipo non corretto che può disattivare un fusibile (ad esempio, nel caso alcuni tipi di batterie al litio).
- lo smaltimento di una batteria nel fuoco o in un forno caldo o la frantumazione o lo smontaggio meccanico di una batteria che può provocare un'esplosione
- lasciare una batteria in un ambiente con temperature estremamente elevate, che possono causare i seguenti problemi un'esplosione o la fuoriuscita di liquidi o gas infiammabili
- una batteria esposta a una pressione dell'aria estremamente bassa, che può provocare un'esplosione o la fuoriuscita di liquidi o gas infiammabili.

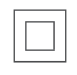

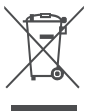

Un apparecchio con questo simbolo è un apparecchio elettrico di Classe II o un apparecchio a doppio isolamento. È stato progettato in modo da non richiedere un collegamento di sicurezza per la messa a terra elettrica.

Questo marchio indica che questo prodotto deve essere smaltito correttamente in tutta l'UE in conformità alla direttiva 2002/96/CE (RAEE) e non deve essere smaltito con altri rifiuti domestici. Vi preghiamo di riciclarlo in modo responsabile e di contribuire al riutilizzo sostenibile delle risorse materiali. Si prega di consegnarlo a un sistema di raccolta o di contattare il rivenditore presso il quale è stato acquistato il prodotto.

Secondo la legge sulle batterie, gli utenti finali sono obbligati per legge a restituire le vecchie batterie. Non smaltite le batterie usate nei rifiuti domestici, ma consegnatele a un sistema di

raccolta delle batterie usate.

Con la presente, StreamView dichiara che l'apparecchiatura radio tipo Streaming Box soddisfa i requisiti della direttiva 2014/53/UE. Il testo completo della Dichiarazione di conformità UE è disponibile al seguente indirizzo Internet: <u>tv.mythomson.com/support</u>. Solo per uso interno

#### 1.1 Applicazioni e prestazioni

La velocità di download dipende dalla connessione a Internet. Alcune app potrebbero non essere disponibili nel vostro paese o regione. Potrebbe essere necessaria un'iscrizione allo streaming. Netflix è disponibile in alcuni Paesi. Maggiori informazioni su www.netflix.com. La disponibilità della voce per l'Assistente Google dipende dal supporto della ricerca vocale di Google.

### 1.2 Protezione dei dati

I fornitori di applicazioni e servizi possono raccogliere e utilizzare dati tecnici e informazioni correlate, tra cui, a titolo esemplificativo e non esaustivo, informazioni tecniche sul dispositivo, sul software di sistema e applicativo e sulle periferiche. Tali informazioni possono essere utilizzate per migliorare i prodotti o fornire servizi o tecnologie che non consentono di identificare personalmente l'utente. Inoltre, alcuni servizi di terze parti già inclusi nel dispositivo o installati dall'utente dopo l'acquisto del prodotto possono richiedere la registrazione con i propri dati personali. Alcuni servizi possono anche raccogliere dati personali senza ulteriori avvisi. StreamView non può essere ritenuta responsabile per un'eventuale violazione della protezione dei dati da parte di servizi di terze parti.

# 2 Introduzione

Con Google TV<sup>™</sup> sullo Streaming Box Plus 270, potete godervi tutto l'intrattenimento che amate, con un piccolo aiuto da parte di Google. Google TV porta in un unico luogo film, serie e altro ancora da tutti i vostri abbonamenti. Avete bisogno di ispirazione? Ricevete consigli curati e utilizzate la potente ricerca di Google per trovare spettacoli in oltre 10.000 app. È inoltre possibile utilizzare la voce per trovare programmi, riprodurre musica, controllare dispositivi domestici intelligenti e molto altro ancora. E con le watchlist e i profili personalizzati, l'esperienza è adatta a tutti.

# 3 Box di streaming

### 3.1 Pannello frontale

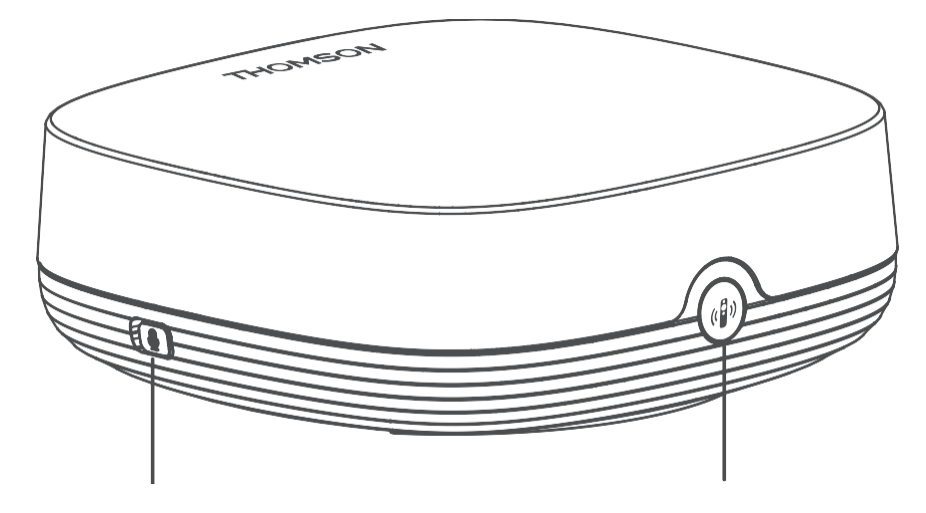

Attivazione/disattivazione del microfono in campo lontano

Trova il mio telecomando

# 3.2 Pannello posteriore

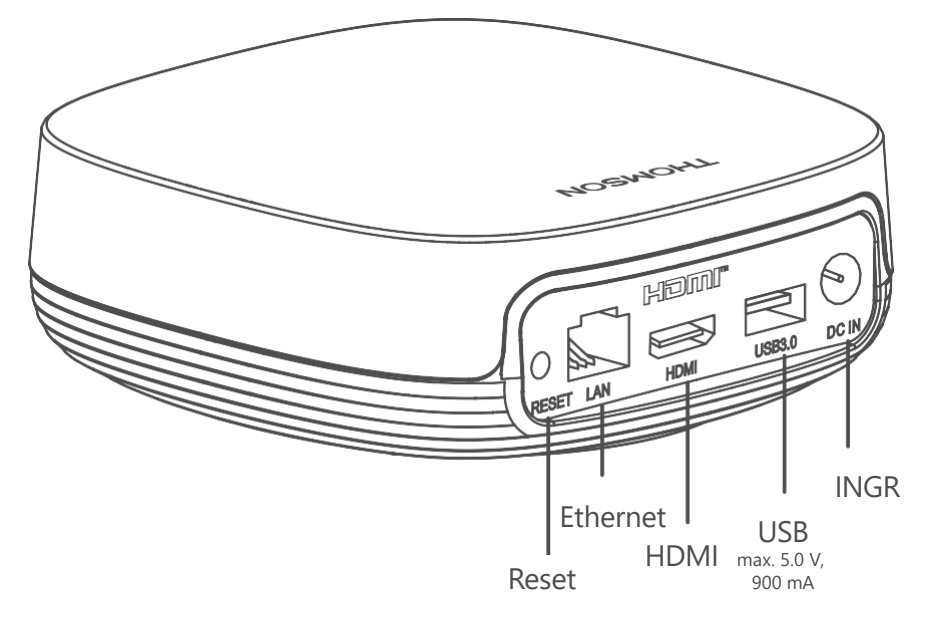

# 4 Telecomando

# 4.1 Telecomando 1

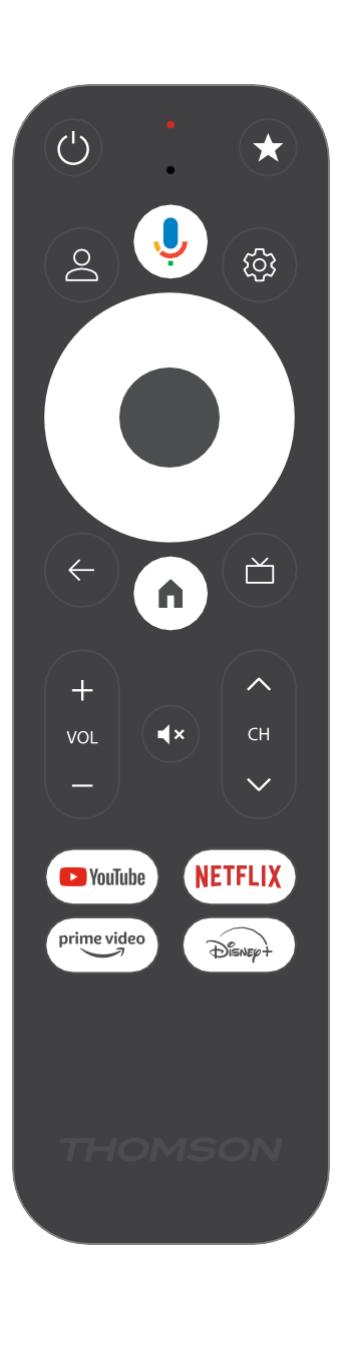

| Ċ            | Standby: Standby veloce / Standby / On                                                                                                    |
|--------------|----------------------------------------------------------------------------------------------------|
| *            | Tenere premuto questo pulsante per attivare la funzione di scelta<br>rapida di<br>questo pulsante. Premere brevemente il pulsante a stella per<br>selezionare l'opzione desiderata.<br>o per selezionare la sorgente di ingresso.                                        |
| $\bigcirc$   | Cambio profilo: Passare da un profilo Google all'altro                                                                                                    |
| Ŷ            | Microfono: Attiva l'Assistente Google e il microfono<br>integrato nel telecomando                                                                                                    |
| ক্ট্য        | Impostazioni: Apre il menu delle impostazioni                                                                                                    |
|              | OK: Conferma le selezioni                                                                                                    |
| $\bigcirc$   | Pulsante di direzione (D-pad): Navigazione nel menu, impostazione<br>delle opzioni, spostamento del focus o del cursore, ecc.                                                                                                    |
| $\leftarrow$ | Indietro/Indietro: Torna alla schermata di menu precedente, torna<br>indietro di un passo, chiude le finestre, chiude il televideo (in<br>modalità Live TV-Teletext). Esce dalla riproduzione dei file<br>multimediali e torna al menu generale MMP (Multi Medi Player). |
| A            | Home: Apre la schermata iniziale                                                                                                    |
| ď            | Guida elettronica ai programmi                                                                                                    |
| +<br>~<br>-  | Volume +/-: Controlla il volume del suono del televisore                                                                                                    |
| < E>         | Programma +/-: Effettua lo zapping dei singoli canali TV/radio.<br>Scorre l'elenco dei canali pagina per pagina quando l'elenco dei<br>canali è visualizzato sullo schermo TV.                                                                                           |
| 1 ×          | Silenziamento: Disattiva completamente il volume del televisore                                                                                                    |
| 🕨 YouTube    | Avviare l'applicazione YouTube                                                                                                    |
| prime video  | Avviare l'applicazione Prime Video                                                                                                    |
| NETFLIX      | Avviare l'applicazione Netflix                                                                                                    |
| Disney+      | Avviare l'applicazione Disney +                                                                                                    |

# 4.2 Telecomando 2

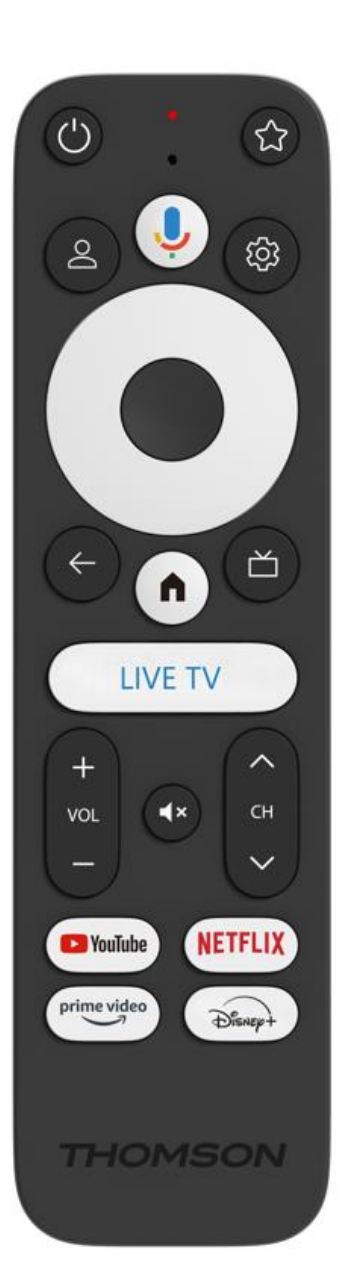

| Ċ                | Standby: Standby veloce / Standby / On                                                                                                    |
|------------------|----------------------------------------------------------------------------------------------------|
| *                | Tenere premuto questo pulsante per attivare la funzione di scelta rapida di                                                                                                    |
|                  | questo pulsante. Premere brevemente il pulsante a stella per<br>selezionare l'opzione desiderata.<br>o per selezionare la sorgente di ingresso.                                                                                                    |
| $\bigcirc$       | Cambia profilo: Cambia il profilo dell'utente                                                                                                    |
| Ļ                | Microfono: Attiva l'Assistente Google e il microfono<br>integrato nel telecomando                                                                                                    |
| ڻي<br>ا          | Impostazioni: Visualizza il menu delle impostazioni della TV in<br>diretta (in modalità TV in diretta), visualizza le opzioni di<br>impostazione disponibili, come l'audio e l'immagine.                                                                                 |
|                  | OK: Conferma le selezioni                                                                                                    |
| $\bigcirc$       | Pulsante di direzione (D-pad): Navigazione nel menu, impostazione<br>delle opzioni, spostamento del focus o del cursore, ecc.                                                                                                    |
| ÷                | Indietro/Indietro: Torna alla schermata di menu precedente, torna<br>indietro di un passo, chiude le finestre, chiude il televideo (in<br>modalità Live TV-Teletext). Esce dalla riproduzione dei file<br>multimediali e torna al menu generale MMP (Multi Medi Player). |
| <b>n</b>         | Casa: Apre la schermata iniziale.                                                                                                    |
| ď                | Guida elettronica ai programmi                                                                                                    |
| +<br>~<br>-      | Volume +/-: Controlla il volume dell'audio del televisore                                                                                                    |
| < H>             | Programma +/-: Esegue lo zapping dei singoli canali TV/radio.<br>Scorre l'elenco dei canali pagina per pagina quando l'elenco dei<br>canali è visualizzato sullo schermo TV.                                                                                             |
| Щ×               | Silenziamento: Disattiva completamente il volume del televisore.                                                                                                    |
| YouTube          | YouTube: Avvia l'applicazione YouTube                                                                                                    |
| prime video      | Prime Video: Avvia l'applicazione Prime Video                                                                                                    |
| NETFLIX          | Netflix: Avvia l'applicazione Netflix                                                                                                    |
| Disney+          | Disney+: Avviare l'applicazione Disney+                                                                                                    |
| TV IN<br>DIRETTA | Avviare l'applicazione Live TV                                                                                                    |

# 5 Installazione

### 5.1 Contenuto dell'imballaggio

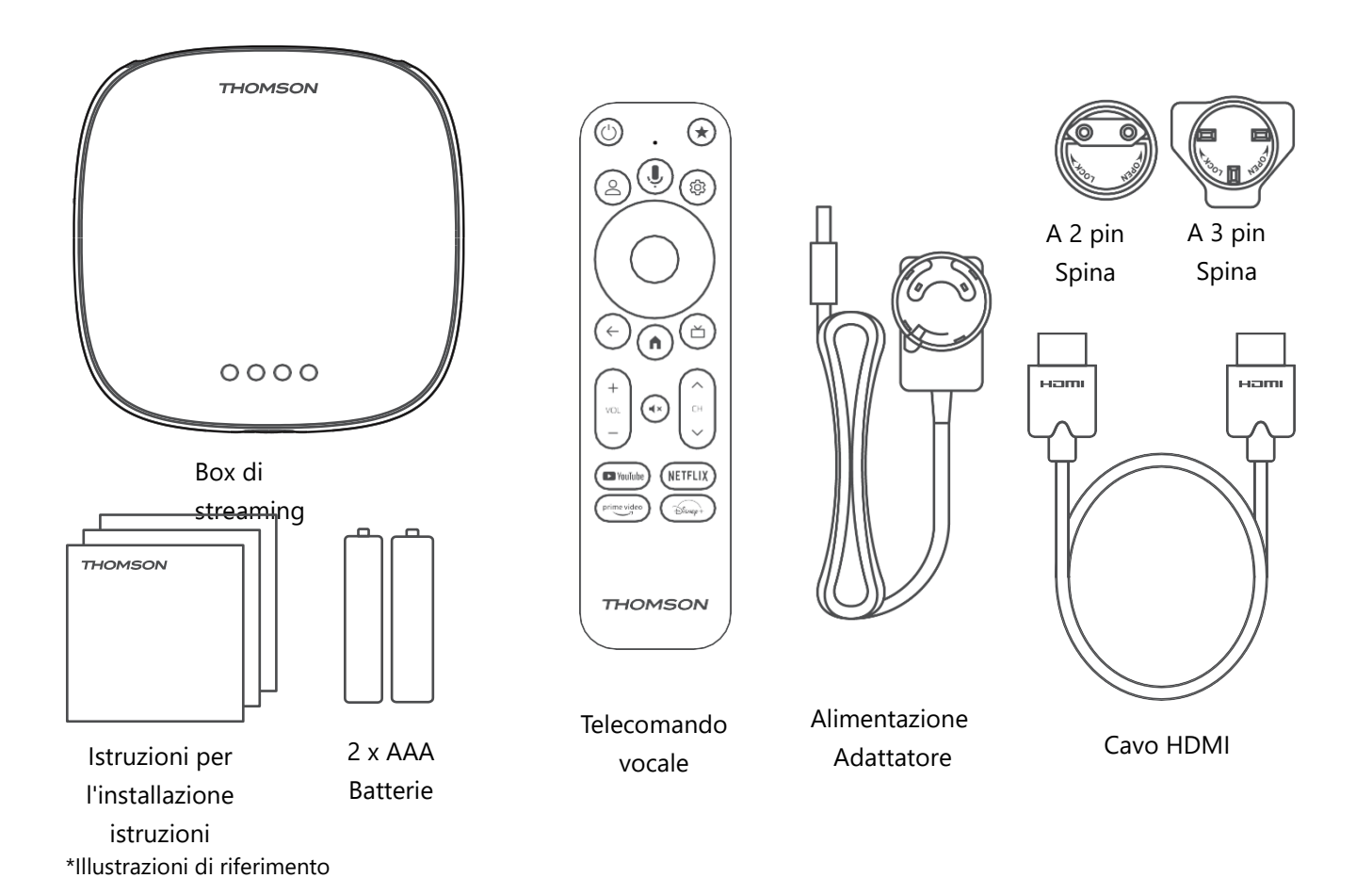

5.2 Impostazione

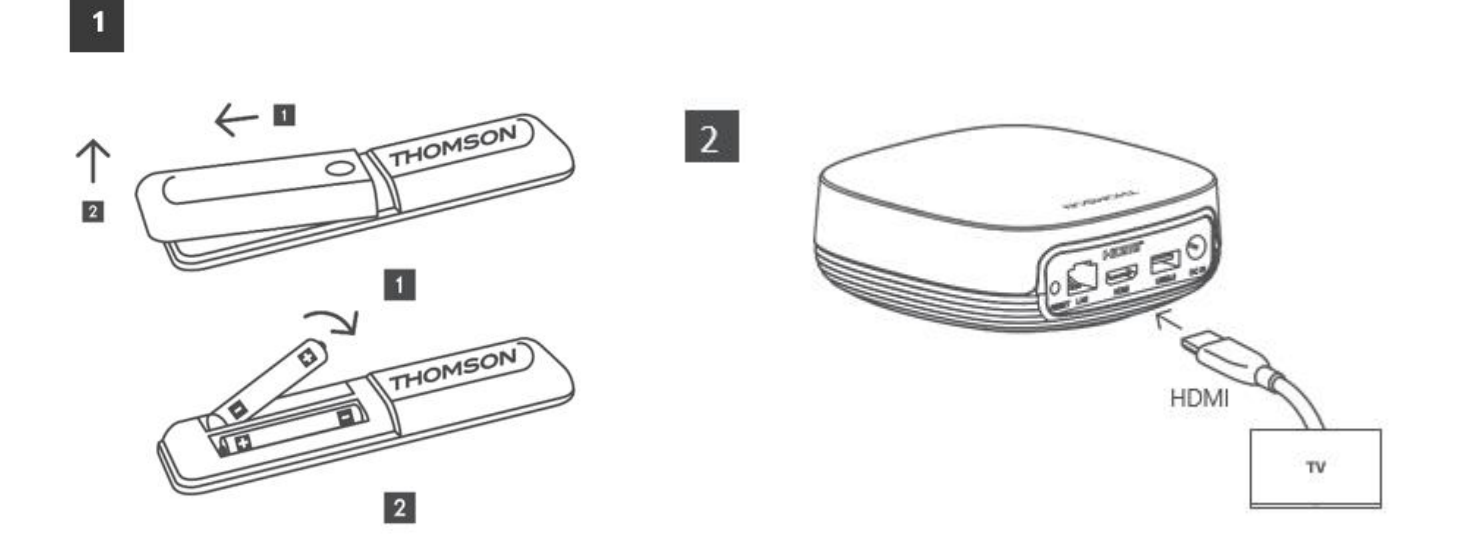

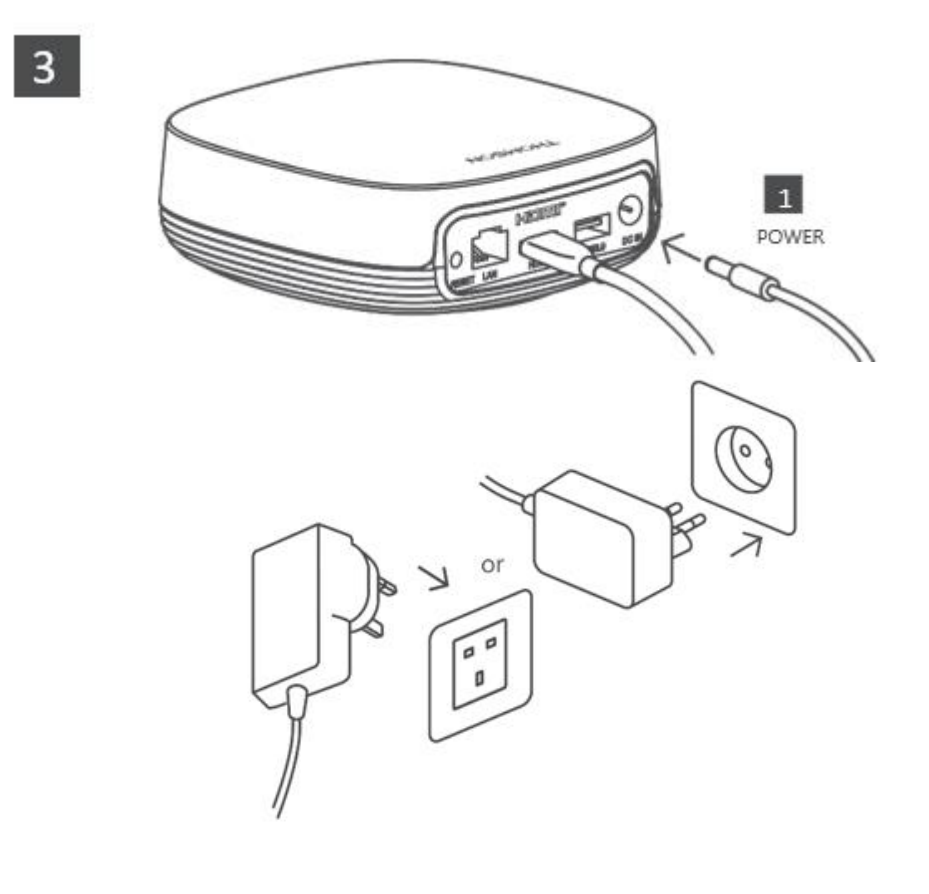

#### **Opzionale:**

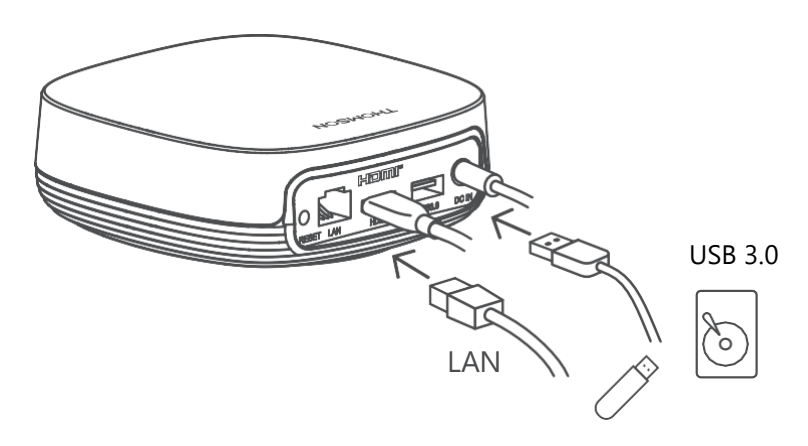

Se non è disponibile una connessione a Internet tramite LAN, durante l'installazione iniziale verrà richiesto di connettersi a Internet tramite WLAN.

### 5.3 Posizionare il dispositivo di streaming

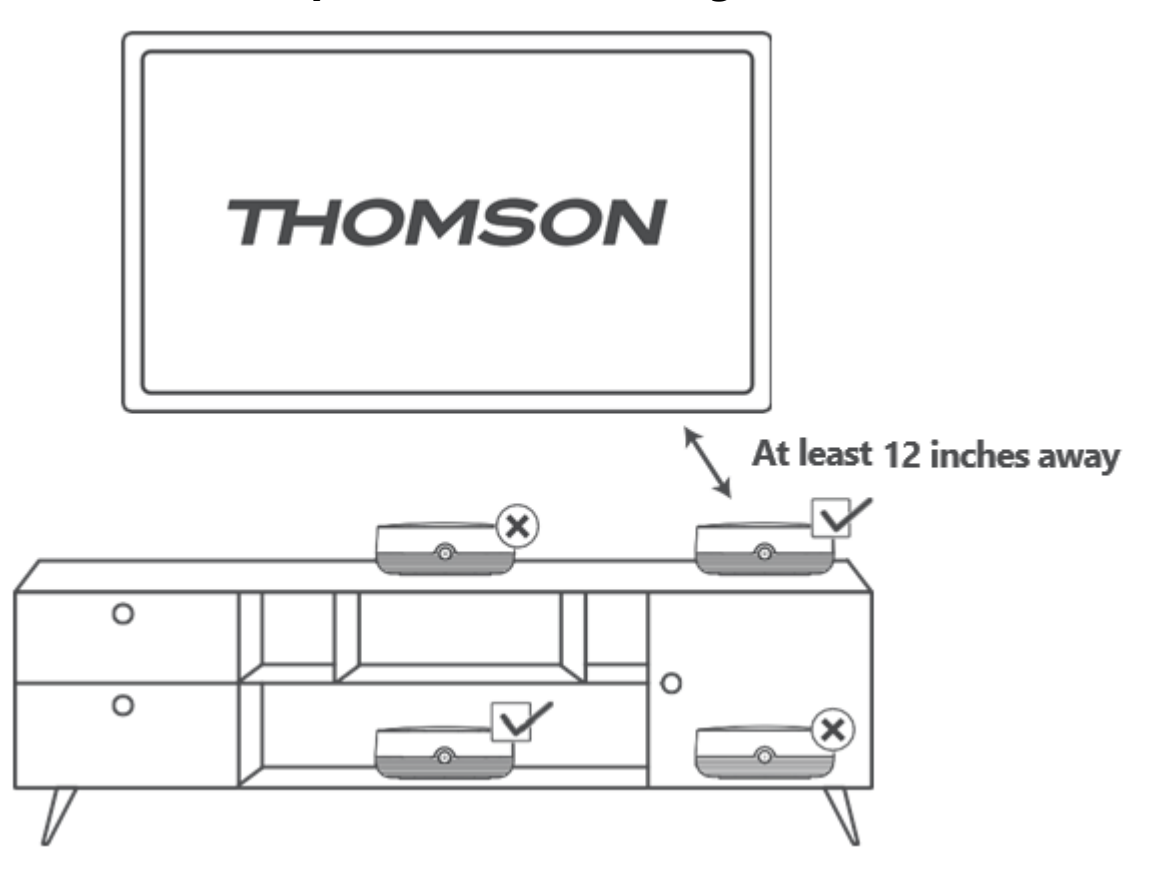

Per garantire la precisione del controllo vocale in campo lontano, si consiglia di utilizzare il dispositivo di streaming per più di 12 ore.

a una distanza di pochi centimetri dai diffusori del televisore. Non collocare il dispositivo di streaming in un mobile chiuso.

### 5.4 Accoppiamento del telecomando

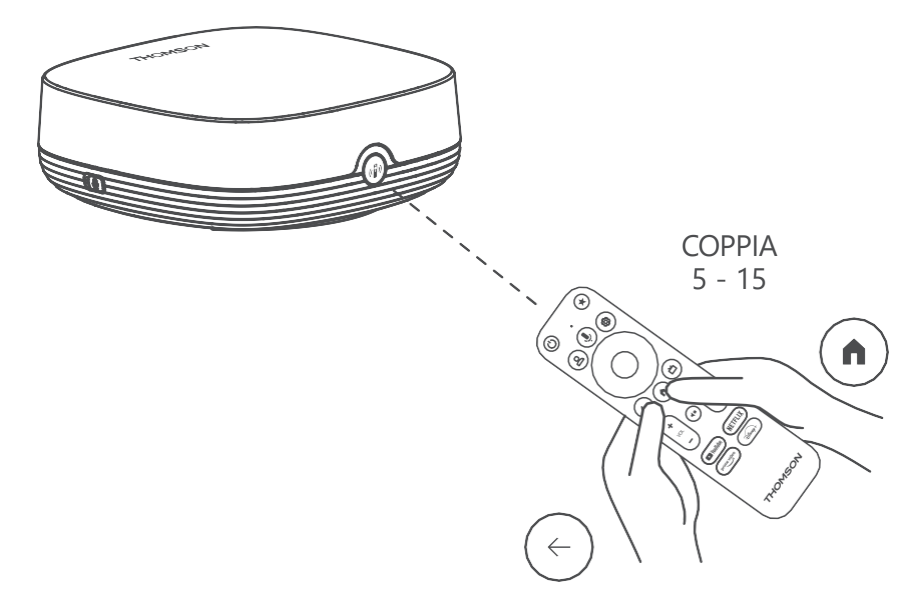

Accendere il televisore e il box di streaming e seguire le istruzioni sullo schermo per associare il telecomando.

#### 5.5 Prima installazione

Dopo aver accoppiato correttamente il telecomando, selezionare la lingua di installazione e la propria regione e seguire le istruzioni di installazione sullo schermo.

È possibile scansionare il codice QR sullo schermo per configurare lo Streaming Box Plus 270 nell'app Google Home sul proprio smartphone o tablet. In alternativa, è possibile selezionare "Imposta su TV" nella parte inferiore dello schermo e seguire le istruzioni visualizzate.

#### **Osservazione:**

Per configurare lo Streaming Box Plus 270 è necessario un account Google.

# 6 Google TV

### 6.1 Configurazione di Google TV

È possibile configurare lo Streaming Box 270 Plus tramite l'applicazione Google Home sul cellulare (telefono o tablet) o manualmente selezionando l'opzione "Set up on TV instead" nella parte inferiore dello schermo.

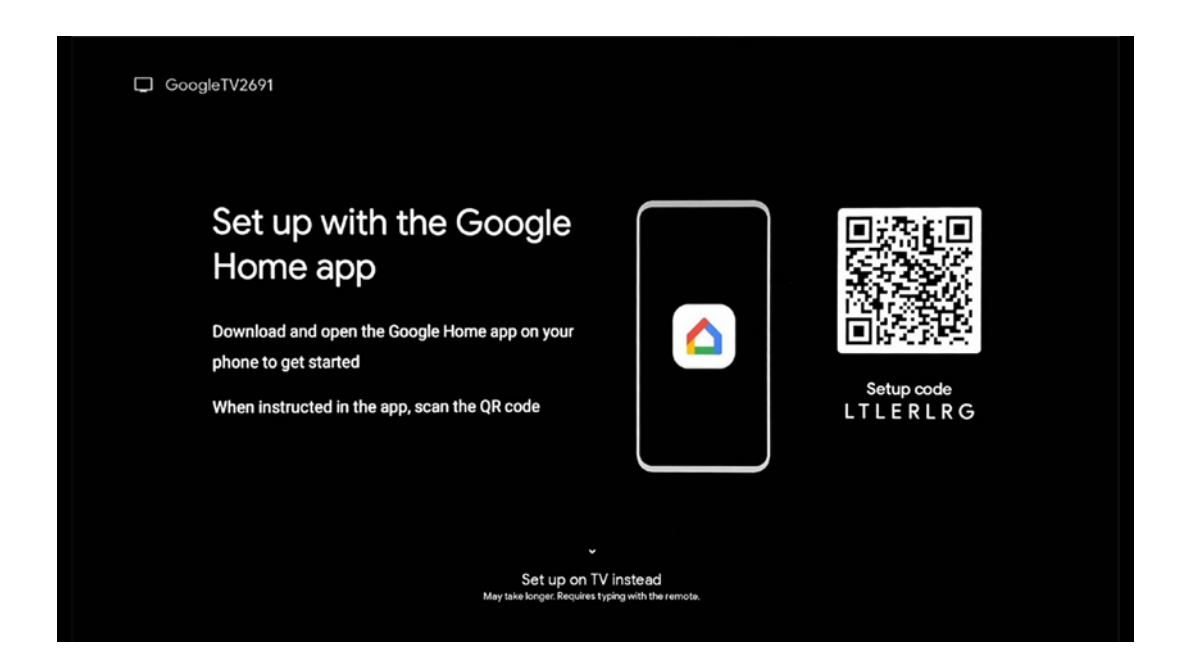

### 6.2 Configurazione con l'applicazione Google Home

Per la configurazione con l'app Google Home, è necessario disporre di un dispositivo mobile (smartphone o tablet) con l'app Google Home installata e che il dispositivo mobile sia connesso a Internet tramite la stessa rete Wi-Fi a cui deve essere collegato lo Streaming Box Plus 270. Per installare l'app Google Home, scansionare il codice QR sul televisore o cercare "Google Home" nell'app store del dispositivo mobile. Se l'app Google Home è già installata sul dispositivo mobile, aprirla e seguire le istruzioni sul televisore e sul dispositivo mobile. La configurazione del televisore tramite l'applicazione Google Home sul dispositivo mobile non deve essere interrotta.

**Nota:** alcuni dispositivi mobili con una versione del sistema operativo Android superiore non sono pienamente compatibili con l'installazione di Google TV tramite l'app Google Home. Pertanto, si consiglia l'opzione di installazione "Imposta su TV".

### 6.3 Impostazione su TV

Per installare lo Streaming Box Plus 270 utilizzando il televisore e il telecomando, premere il pulsante direzionale verso il basso del telecomando per selezionare l'opzione "**Set up on the TV instead**". Quindi, seguire le istruzioni sullo schermo per completare l'installazione.

**Selezionare la rete Wi-Fi** - Selezionare una rete Wi-Fi disponibile e connettere il dispositivo Streaming Box Plus 270 inserendo la password corrispondente **Accedi a Google** - Accedi al tuo account Google utilizzando il tuo indirizzo e-mail e la tua password.

#### Nota:

Per configurare lo Streaming Box Plus 270 è necessario un account Google. Per accedere al negozio Google Play, per utilizzare la funzione "Hey Google" o per avviare le applicazioni preferite, è necessario aver effettuato l'accesso con il proprio account Google. Se non si dispone di un account Google o si desidera creare un account condiviso, è necessario registrarlo prima di installare lo Streaming Box Plus 270 sul computer o sullo smartphone. È possibile creare un account Google visitando il seguente sito Web: <u>https://accounts.google.com/signup</u>

Dopo aver completato l'installazione iniziale del dispositivo di streaming THOMSON, verrà visualizzata la schermata iniziale di Google TV.

Nota: Si prega di notare che le illustrazioni del menu mostrate in questa guida per l'utente sono solo di riferimento e potrebbero essere diverse nel vostro paese.

# 7 Schermata iniziale

### 7.1 Casa

Dalla schermata principale, è possibile avviare qualsiasi applicazione installata, guardare un filmato da varie applicazioni di streaming o accedere al menu Impostazioni dello Streaming Box Plus 270.

Inoltre, è possibile uscire dal funzionamento di qualsiasi applicazione in qualsiasi momento e tornare alla schermata principale premendo il tasto Home del telecomando.

Nella prima riga (Consigliato per te), i contenuti in streaming delle applicazioni di streaming installate sul televisore verranno suggeriti in base ai criteri di ricerca della cronologia.

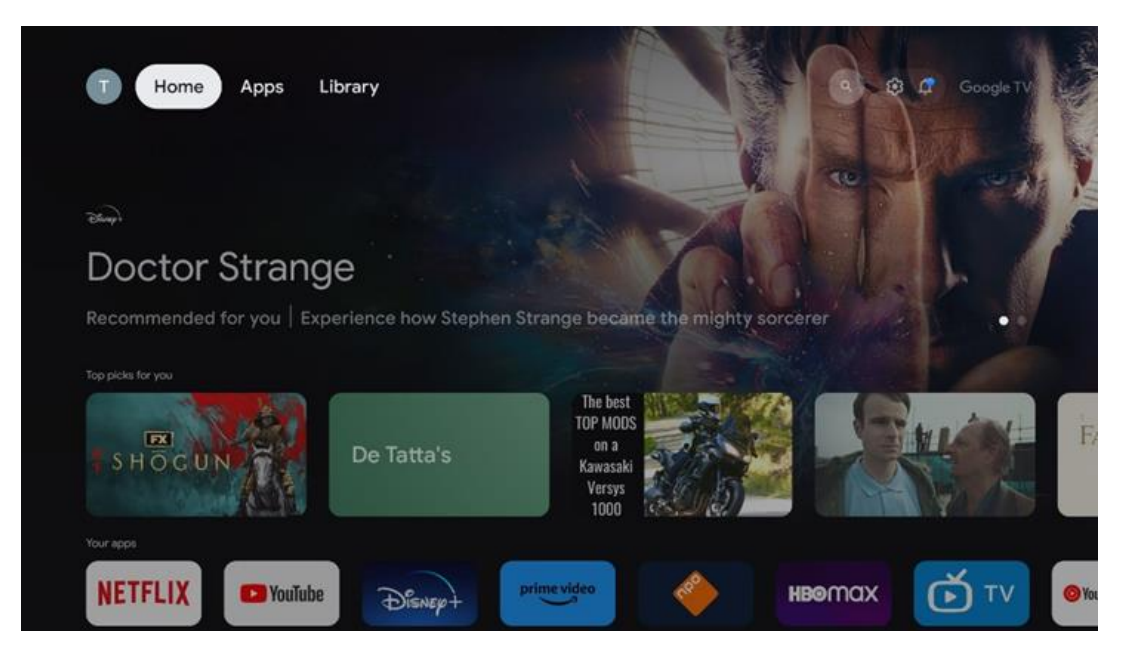

**Nota:** A seconda delle impostazioni del televisore e della selezione del paese durante la configurazione iniziale, il menu Home può contenere elementi diversi.

La seconda riga (**Your apps**) è la riga delle applicazioni. Le applicazioni più importanti per i servizi di streaming come Netflix o YouTube si trovano in questa prima riga.

Selezionare l'applicazione con i tasti di direzione del telecomando e confermare la selezione con il tasto OK per avviare l'applicazione selezionata.

Selezionare l'applicazione e tenere premuto il pulsante OK per rimuovere l'applicazione selezionata dalla prima riga dei preferiti, spostarla in una nuova posizione o avviarla.

|    |                            | S I A    | 11559         | REAT WALLS 202 | 4      | ALIVE         |      |
|----|----------------------------|----------|---------------|----------------|--------|---------------|------|
|    | Your apps                  |          |               |                |        |               |      |
| Í) | 0                          | ⊈tv      | <b>(</b>      |                | -      | Reorder Add a | apps |
| τv | YouTube Music Media Player | Apple TV | Paramount+ OR | FTVthek VLC    | EON TV |               |      |
|    | Top-selling movies         |          |               |                |        |               |      |
|    | GH STBUSTERS               | -SUPER   |               | KID            | s      | BEEKĒE        | PER  |
|    | Popular shows              |          |               |                |        |               |      |
|    | Followt                    |          | A.            |                |        |               |      |

Nella penultima e ultima posizione di questa riga si trovano le caselle con le opzioni "**Riordina**" e "**Aggiungi applicazioni**". Selezionare queste opzioni per riordinare le applicazioni in questa riga o per aggiungere nuove applicazioni alla riga Applicazioni preferite.

Più in basso nella schermata iniziale, si trovano altri canali visualizzati per genere o categoria di contenuti in streaming.

**Nota:** le applicazioni mostrate nell'immagine sono solo a scopo illustrativo e possono variare a seconda del paese di installazione.

# 7.2 Account Google

Andare all'icona del proprio profilo nell'angolo in alto a sinistra e premere "OK". Evidenziare l'icona del profilo e premere "OK".

Qui è possibile modificare le impostazioni del profilo, aggiungere un nuovo account Google o gestire gli account già esistenti.

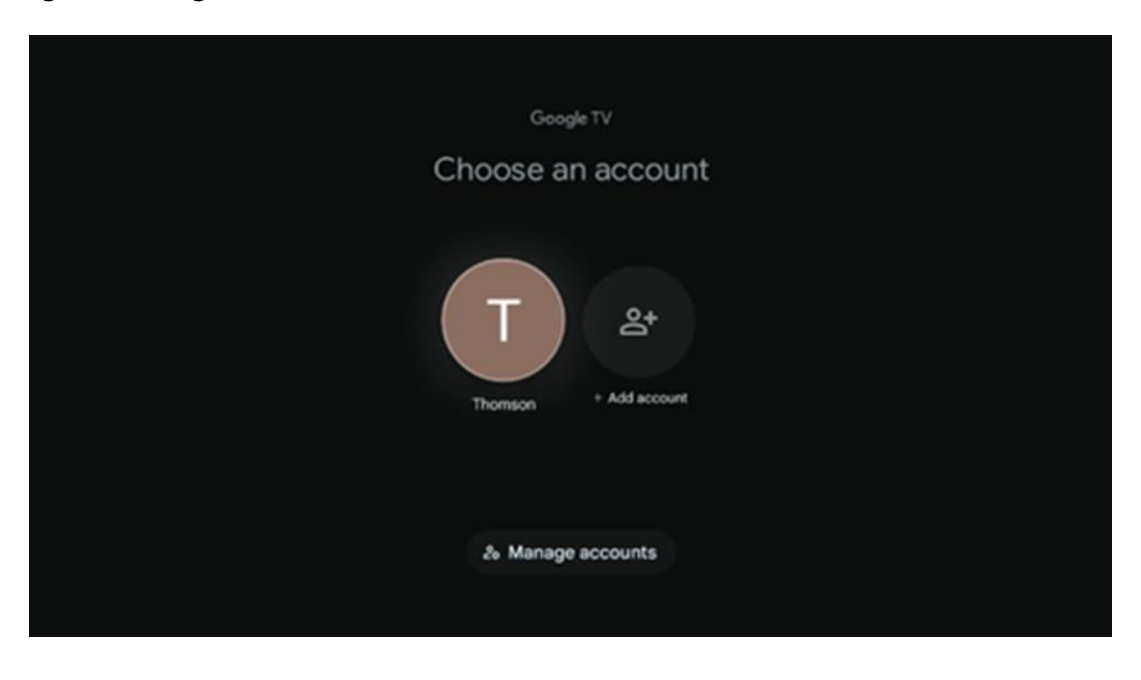

# 7.3 Applicazioni

Selezionare la scheda Applicazioni nella schermata principale per visualizzare le applicazioni installate sul televisore. Evidenziare una barra di ricerca per digitare il nome di un'applicazione che si desidera installare da Google Play Store.

| prime vide  | D           |             |
|-------------|-------------|-------------|
| prime video | DA<br>ZN    | A           |
|             |             |             |
|             | prime video | prime video |

**Nota:** alcune applicazioni funzionano solo nella propria rete. Queste applicazioni non sono servizi Internet aperti, ma solo soluzioni interne per diversi televisori della stessa famiglia. Il funzionamento di queste applicazioni può quindi essere determinato dal gestore della TV IP o della rete.

Alcune applicazioni sono disponibili per il download in base alla geo-localizzazione. Ciò significa che le applicazioni dipendenti dalla geo-localizzazione sono disponibili solo nel Google Play Store secondo le regole della geo-localizzazione e non possono essere scaricate e installate in paesi diversi.

Alcune applicazioni disponibili per i dispositivi mobili, come telefoni cellulari e tablet, per motivi legali non possono essere scaricate sui dispositivi Google TV.

### 7.4 Biblioteca

Selezionare la scheda Libreria nella schermata iniziale per riprodurre i contenuti in streaming già acquistati o noleggiati sul televisore o su dispositivi mobili come il telefono cellulare o il tablet utilizzando il proprio account Google.

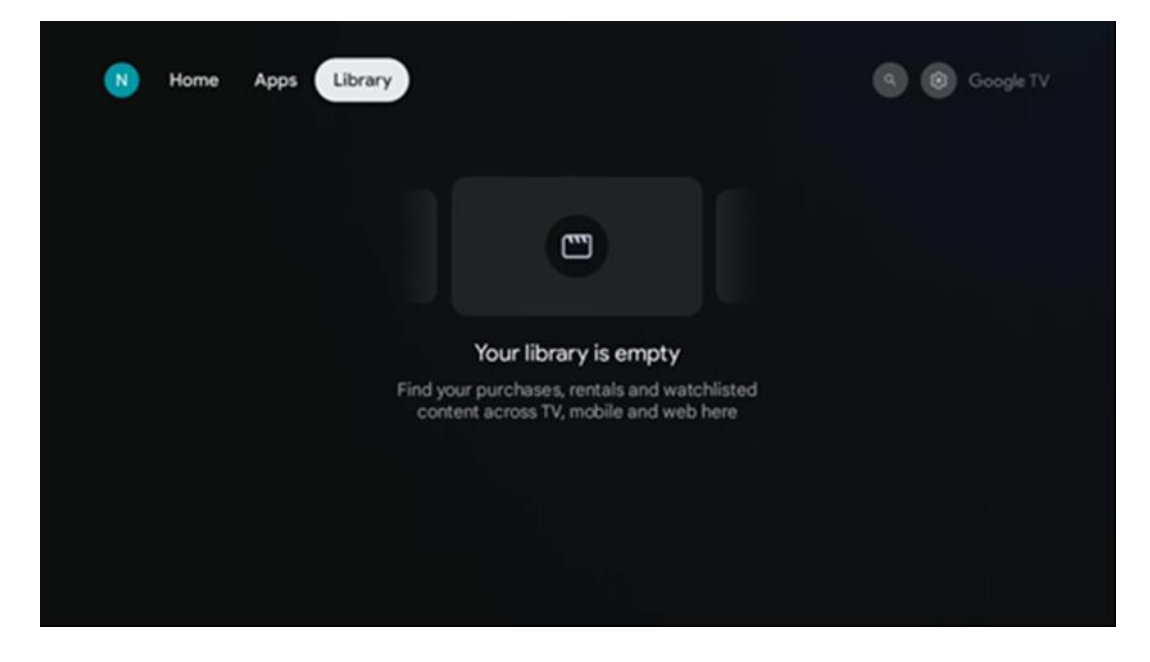

### 7.5 Campo di ricerca di Google TV

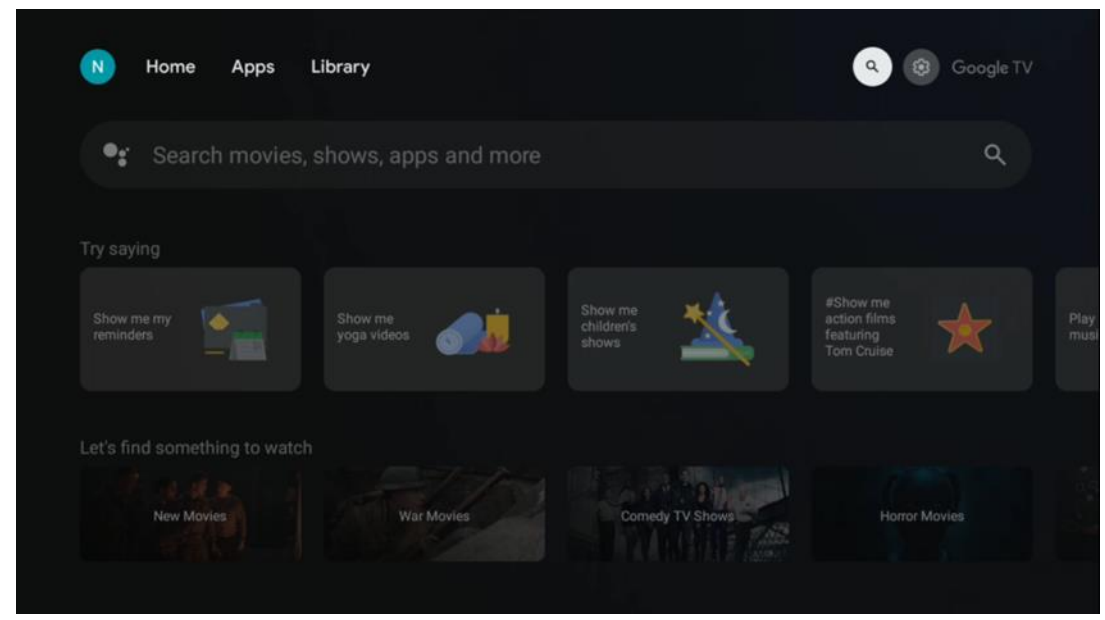

Gli strumenti di ricerca si trovano in alto a sinistra dello schermo. È possibile inserire una parola per avviare una ricerca utilizzando la tastiera virtuale o provare la ricerca vocale utilizzando il microfono integrato nel telecomando. Spostare il focus sull'opzione desiderata e premere **OK** per continuare.

**Ricerca vocale** - Premere l'icona del microfono per avviare la funzione di ricerca vocale. Il campo di ricerca vocale di Google appare nella parte superiore dello schermo. Ponete la vostra domanda a Google e il TV vi risponderà. Per i termini di ricerca locali è importante che la lingua del menu del televisore sia impostata sulla lingua locale.

**Ricerca da tastiera** - Selezionare la barra di ricerca e premere **OK**. Sullo schermo apparirà la tastiera virtuale di Google. Digitare la domanda a cui si desidera rispondere.

| • | Press the mic bu | itton to | o spe | eak            |   |   |                       |   |   |    |              |  | م |  |
|---|------------------|----------|-------|----------------|---|---|-----------------------|---|---|----|--------------|--|---|--|
|   |                  |          |       |                |   |   |                       |   |   |    |              |  |   |  |
|   |                  |          |       |                |   |   |                       |   |   |    |              |  |   |  |
|   |                  |          |       |                |   |   |                       |   |   |    |              |  |   |  |
|   |                  |          |       |                |   |   |                       |   |   |    |              |  |   |  |
|   |                  | Q        | $W^2$ | E <sup>3</sup> | R | T | <b>Y</b> <sup>6</sup> | U | 1 | 0° | Ρ            |  |   |  |
|   |                  | А        | S     | D              | F | G | Н                     | J | К | L  |              |  |   |  |
|   |                  | •        | Ζ     | Х              | С | ۷ | В                     | Ν | М | *  | $\bigotimes$ |  |   |  |
|   |                  |          | 4     | •              |   |   |                       |   | - | C  | L.           |  |   |  |

### 7.6 Notifica

Il pulsante di notifica appare solo quando ci sono una o più notifiche non lette. Per controllarle, spostatevi sull'icona Impostazioni e si aprirà il sottomenu. In fondo al sottomenu si trovano tutte le notifiche più recenti.

# 8 Impostazioni

Per accedere all'elenco completo delle impostazioni disponibili, accedere alla schermata iniziale premendo il pulsante (icona) Schermata iniziale e spostarsi sul pulsante (icona) Impostazioni nell'angolo superiore destro.

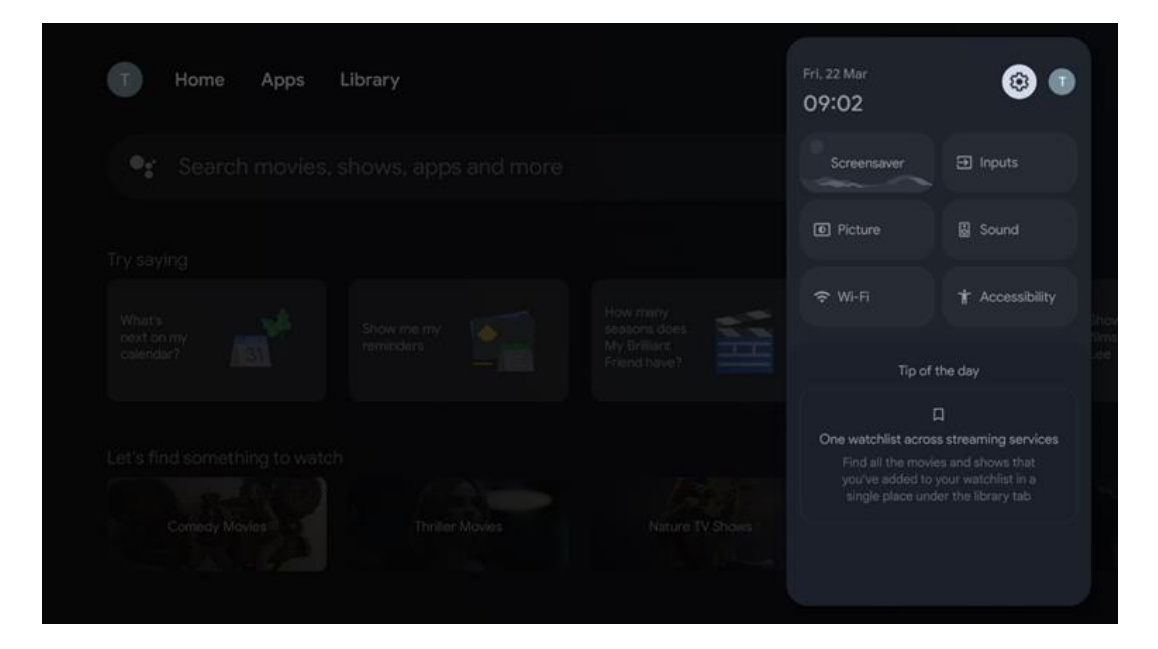

# 9 Connessione di dispositivi Bluetooth

### 9.1 Telecomandi e accessori

In questo menu è possibile collegare allo Streaming Box Plus 270 dispositivi audio come cuffie e altoparlanti e dispositivi di input come gamepad, mouse o tastiera tramite Bluetooth. È inoltre possibile impostare il telecomando in modo da poter controllare l'accensione/spegnimento, il volume +/- o la selezione degli ingressi dei dispositivi collegati (TV, ricevitore AV o Soundbar) con il telecomando THOMSON. Premere il tasto del telecomando e premere OK per aprire il menu Impostazioni. Selezionare Bluetooth e premere OK.

### 9.2 Accessorio di coppia

Assicurarsi che la modalità di accoppiamento Bluetooth sia attivata sul dispositivo che si desidera connettere allo Streaming Box Plus 270. Selezionare l'opzione di menu Accoppia accessorio e premere OK. Il dispositivo Bluetooth verrà elencato sul lato destro. Selezionare il dispositivo e premere OK per avviare il processo di accoppiamento.

### 9.3 Telecomando

Selezionare l'opzione di menu Impostazione dei tasti del telecomando e premere **OK**. Nel menu Imposta pulsanti del telecomando sono presenti due sottomenu:

#### 9.3.1 Dispositivi

Selezionare Aggiungi dispositivo e premere **OK**. Selezionare il dispositivo che si desidera controllare con il telecomando Thomson, il televisore, la Soundbar o il ricevitore AV e premere **OK**. Selezionare il marchio del dispositivo dall'elenco e premere **OK**. Selezionare le opzioni di controllo che si desidera utilizzare con l'RCU Thomson e seguire le istruzioni sullo schermo del televisore.

#### 9.3.2 Pulsanti remoti

In questo sottomenu è possibile configurare il funzionamento dell'RCU Thomson. È possibile impostare le funzioni operative che si desidera continuare a utilizzare con il telecomando originale del dispositivo collegato (TV, ricevitore AV o soundbar) e quelle che si desidera utilizzare con il telecomando Thomson.

#### 9.4 Funzionalità dei pulsanti a stella sul telecomando

Per assegnare una funzione al tasto Star, tenerlo premuto. Viene visualizzata una finestra di dialogo con le applicazioni installate sul dispositivo. Selezionare l'applicazione che si desidera avviare con il pulsante Star, quindi confermare la scelta premendo OK.

# 10 Contenuto del cast (Google Cast)

Lo Streaming Box Plus 270 integrato. È possibile trasmettere video, musica o altri contenuti da smartphone, tablet o computer al televisore.

- 1. Assicurarsi che il telefono, il tablet o il computer si trovino stessa rete del dispositivo Streaming Box Plus 270.
- 2. Aprite l'applicazione che supporta il casting, ad YouTube.
- 3. Selezionare il video e fare clic sull'icona del cast.
- 4. Selezionare Streaming Box Plus 270 e premere OK.

La riproduzione si avvia automaticamente.

#### Nota:

Si noti che non tutte le applicazioni per lo streaming di contenuti video supportano la funzione Google Cast.

# 11"Hey Google" - Assistente vocale e funzione di controllo

Lo Streaming Box Plus 270 supporta la funzione Hey Google. La funzione Hey Google può essere attivata premendo il pulsante del microfono sul telecomando o tramite il microfono vivavoce

installato nel dispositivo, che deve essere prima attivato nel menu Impostazioni > Account e login > Seleziona account > Assistente Google > Microfono vivavoce.

È possibile utilizzare la funzione "Hey Google" per eseguire varie operazioni sul box, ad esempio impostare la percentuale del volume, il muting e la disattivazione dell'audio o avviare varie applicazioni.

È possibile cercare varie informazioni da Internet, ad esempio "Che tempo farà domani?", oppure cercare film, serie o video nelle applicazioni dei servizi di streaming come Netflix, Prime Video, Disney+ o YouTube.

**Nota:** Il microfono per campi lontani incorporato nel dispositivo può essere disattivato meccanicamente in qualsiasi momento utilizzando l'interruttore sul lato del dispositivo.

# 12 Impostazioni del formato di visualizzazione

Premere il pulsante Impostazioni sul telecomando o selezionare l'icona Impostazioni nella schermata principale e aprire Schermo e audio -> Impostazioni avanzate dello schermo.

Consenti modalità di gioco: questa funzione è attivata per impostazione predefinita.

La modalità Gioco dello Streaming Box Plus 270 offre le seguenti funzioni:

- **Riduce il ritardo in ingresso**: Quando la modalità Gioco è attivata, il dispositivo di streaming segnala al **televisore o al monitor** di passare a una modalità a bassa latenza. Questo riduce al minimo il ritardo tra la pressione di un pulsante e la visualizzazione dell'azione sullo schermo.
- **Disattiva l'elaborazione video**: I televisori spesso applicano una postelaborazione per migliorare la qualità del video (come il motion smoothing o l'upscaling). La modalità Gioco **disattiva la** maggior parte di questi processi per garantire tempi di risposta più rapidi.
- Ottimizza per il gioco in cloud: Sui dispositivi di streaming che supportano il cloud gaming (ad esempio, NVIDIA GeForce NOW, Xbox Cloud Gaming), l'attivazione della modalità Gioco migliora la reattività per una migliore esperienza di gioco.

### **12.1 Selezione del formato**

#### Automatico:

Se si seleziona l'impostazione Formato di visualizzazione automatico, il sistema consente alle applicazioni installate di adattare automaticamente il formato HDR al dispositivo di visualizzazione. Con questa opzione di impostazione, tutte le applicazioni visualizzano automaticamente il contenuto video nel formato video ottimale, ma non con la massima qualità.

#### Manuale

Se si seleziona questa opzione, è possibile disattivare manualmente i formati HDR che sono supportati dai dispositivi di riproduzione e che potrebbero causare problemi di riproduzione. I formati HDR non supportati dal dispositivo di riproduzione saranno visualizzati sotto la voce "formati non supportati" e non potranno essere attivati forzatamente. Le applicazioni installate potrebbero selezionare automaticamente un formato video che non verrà visualizzato con la massima qualità video.

# 13 Impostazioni del formato audio

Premere il pulsante Impostazioni sul telecomando o selezionare l'icona Impostazioni nella schermata principale e aprire **Schermo e suono** -> **Impostazioni audio avanzate.** 

#### Sono disponibili le seguenti impostazioni del formato audio:

#### Automatico

Questa impostazione audio è attivata per impostazione predefinita sullo Streaming Box Plus 270. Con questa opzione, lo Streaming Box Plus 270 rileva e seleziona automaticamente il formato audio ottimale supportato dal televisore.

Si consiglia di mantenere questa impostazione attivata per ottenere le migliori prestazioni audio.

#### Nessuno

L'opzione "Nessuno" nel menu Impostazioni audio deve essere selezionata solo se non si desidera la riproduzione dell'audio Dolby dallo Streaming Box Plus 270.

#### Manuale

È possibile attivare o disattivare selettivamente ogni formato audio supportato dallo Streaming Box Plus 270, indipendentemente dal fatto che sia supportato dal televisore o dal sistema audio collegato tramite HDMI eARC.

#### Formato Info

Questa sezione visualizza i formati audio supportati dal televisore o dal sistema audio collegato

# **14 Riproduzione USB**

#### Utilizzo dei dispositivi di archiviazione USB esterni

Collegare un'unità USB esterna (unità flash USB o disco rigido esterno) alla porta USB-A dello Streaming Box Plus 270.

Quando si collega il dispositivo di archiviazione USB, premere il pulsante per visualizzare le opzioni. È possibile riprodurre i contenuti multimediali memorizzati sul dispositivo di archiviazione o espandere la capacità di archiviazione interna dello Streaming Box Plus 270.

#### Riproduzione di file multimediali dal dispositivo di archiviazione esterno

Scaricare un'applicazione di riproduzione multimediale. Avviare l'applicazione installata e selezionare il file da riprodurre.

#### Espandere la capacità di memoria interna del THOMSON Streaming Box Plus 270:

Dopo aver collegato il dispositivo di archiviazione USB, premere il tasto Home del telecomando>>Selezionare l'icona delle impostazioni>>Selezionare la notifica dell'unità

flash USB appropriata [Selezionare per l'impostazione]>>Selezionare l'opzione "Imposta come dispositivo di archiviazione" e seguire le istruzioni sullo schermo.

È possibile eseguire la stessa procedura anche tramite il menu Impostazioni. Impostazioni / Sistema / Memoria / Supporto dati / Cancellare e formattare come memoria del dispositivo

Nota: il dispositivo di archiviazione USB collegato deve essere formattato in FAT32 o exFAT.

# 15 Aggiornamenti

L'aggiornamento del software dello Streaming Box Plus 270 avviene automaticamente. Se sono disponibili aggiornamenti, si riceve una notifica sulla schermata principale. Selezionare la notifica e premere il pulsante OK per leggerla.

# 16 Domande e risposte

| Cosa posso fare con il mio Streaming Box Plus<br>270?                                                                                  | Con Google TV su Streaming Box Plus 270, potete godervi tutto l'intrattenimento che<br>amate, con un piccolo aiuto da parte di Google. Google TV porta in un unico luogo<br>film, serie e altro ancora da tutti i vostri abbonamenti. Avete bisogno di ispirazione?<br>Ricevete consigli curati e utilizzate la potente ricerca di Google per trovare spettacoli<br>in oltre 10.000 app. È inoltre possibile utilizzare la voce per trovare programmi,<br>riprodurre musica, controllare dispositivi domestici intelligenti e molto altro ancora. E<br>con le watchlist e i profili personalizzati, l'esperienza è su misura per tutti. |
|----------------------------------------------------------------------------------------------------|----------------------------------------------------------------------------------------------------|
| Ho bisogno di una Smart TV per utilizzare il mio<br>streaming box?<br>Più 270?                                                         | No, non è necessario. Lo Streaming Box Plus 270 trasforma qualsiasi televisore in una<br>Smart TV.                                                                                                    |
| Quali connessioni sono necessarie per il                                                                                               | Collegamento al televisore o al proiettore:                                                                                                    |
| funzionamento dello Streaming Box Plus 270?                                                                                            | Lo Streaming Box Plus 270 supporta risoluzioni video fino a 4K Ultra HD e deve<br>essere collegato al televisore o al proiettore tramite il cavo HDMI di alta qualità.                                                                                                    |
|                                                                                                    | Connessione a Internet:                                                                                                    |
|                                                                                                    | È possibile collegarsi a Internet tramite Wi-Fi o cavo LAN.                                                                                                    |
|                                                                                                    | Il capitolo 4.2 contiene informazioni sui collegamenti opzionali, ad esempio ai dispositivi audio e ai dispositivi USB.                                                                                                    |
| Se il comando vocale del sistema vivavoce non                                                                                          | Controllare lo stato della rete.                                                                                                    |
| risponde                                                                                                    | Controllare se il dispositivo di streaming è silenziato. (Il microfono è acceso).                                                                                                    |
|                                                                                                    | Assicurarsi che il microfono incorporato sia disattivato meccanicamente tramite<br>l'interruttore sul lato del dispositivo.                                                                                                    |
| Se collego l'audio direttamente all'amplificatore,<br>Il suono viene riprodotto in modalità Atmos?                                     | Se l'amplificatore AV collegato supporta il Dolby Atmos, si riceverà l'audio in<br>modalità Atmos. Il formato audio supportato dall'amplificatore viene riconosciuto<br>automaticamente dallo Streaming Box Plus 270.                                                                                                    |
| Quali formati audio può utilizzare il mio Streaming<br>Box Plus<br>270 Supporto via HDML all'amplificatore?                            | Lo Streaming Box Plus 270 supporta la maggior parte dei formati audio digitali.                                                                                                    |
| Perché non c'è segnale sul televisore anche se                                                                                         | È possibile che sia stata selezionata la sorgente di ingresso shaqliata sul televisore                                                                                                    |
| il mio Streaming Box Plus 270 è collegato con<br>un cavo HDMI?                                                                         | Dopo il passaggio alla connessione HDMI corretta, ci vorranno alcuni secondi prima<br>che lo Streaming Box Plus 270 riceva un segnale.                                                                                                    |
| Il televisore non visualizza un'immagine 4K UHD.                                                                                       | La qualità dipende dal supporto e dalla sorgente di ingresso. Una scarsa qualità<br>dell'immagine può                                                                                                    |
|                                                                                                    | per i seguenti motivi:                                                                                                    |
|                                                                                                    | - Si vedono contenuti a bassa risoluzione;                                                                                                    |
|                                                                                                    | - Si sta utilizzando un cavo che non supporta il 4K UHD;                                                                                                    |
|                                                                                                    | - Il televisore non supporta il 4K UHD.                                                                                                    |
| È necessario un account Google per utilizzare lo<br>Streaming Box Plus 270?                                                            | Per configurare Google TV sullo Streaming Box Plus 270 è necessario un account<br>Google. È necessario aver effettuato l'accesso al proprio account Google per<br>utilizzare le funzioni personalizzate di Google TV, quali profili personalizzati,<br>watchlist, raccomandazioni, ecc.                                                                                                    |
| Non riesco a trovare una determinata applicazione<br>sul mio televisore, anche se è disponibile per il<br>download sul mio smartphone. | Alcune applicazioni possono essere offerte per il download su dispositivi mobili, ma<br>non sono disponibili                                                                                                    |
| Quali sono i requisiti Internet per il mio Streaming                                                                                   | Lo Streaming Box Plus 270 funziona bene con una normale connessione a Internet                                                                                                    |
| Box Plus 270                                                                                                    | Tuttavia, l'esperienza sarà tanto migliore quanto più veloce è la connessione a<br>Internet. Si noti che più dispositivi sono collegati alla rete domestica, meno banda<br>larga è disponibile per il dispositivo Streaming Box Plus 270.                                                                                                    |
| Con quali dispositivi Bluetooth è possibile stabilire<br>una connessione?                                                              | È possibile collegare dispositivi audio, come cuffie e altoparlanti, e dispositivi di ingresso.                                                                                                    |

| Streaming Box Plus 270                                                                                         | Collegare dispositivi come una tastiera o un gamepad allo Streaming Box Plus 270<br>tramite Bluetooth.                                                                                                    |
|----------------------------------------------------------------------------------------------------|----------------------------------------------------------------------------------------------------|
| Come si usa l'Assistente Google?                                                                               | Premere il pulsante dell'Assistente Google sul telecomando dello Streaming Box Plus 270.<br>È possibile cercare qualsiasi contenuto. Tutti i contenuti relativi alla domanda saranno<br>visualizzati nell'elenco.                                                                                                    |
| Come posso scoprire che una nuova versione del<br>software<br>disponibile per il mio dispositivo di streaming? | Gli aggiornamenti software per lo Streaming Box Plus 270 sono automatici. Quando<br>sono disponibili aggiornamenti per le applicazioni installate o per il sistema<br>operativo, le icone di notifica appaiono accanto all'icona Impostazioni nell'angolo<br>superiore destro dello schermo. Fare clic sul pulsante OK del telecomando per<br>leggerle. |
| Posso utilizzare il mio Streaming Box Plus 270<br>anche come<br>un box IPTV?                                   | Sì, lo Streaming Box Plus 270 può essere utilizzato per l'IPTV. A tal fine, è necessario scaricare un'applicazione IPTV preferita.                                                                                                    |

# 17 Specifiche tecniche

# 17.1 Audio e video

Risoluzione dello schermo: 4K Ultra HD Risoluzione video: 4Kx2K @ 60 fps, 1080p, 1080i, 720p, 576p, 576i, 480p, 480i Decodifica audio: Dolby Digital, Dolby Digital Plus, Dolby Atmos MS12

### 17.2 Sistema e memoria

Sistema operativo: Google TV - ATV12 Chipset: Amlogic S905X4-J CPU: ARM Quad 64-bit Cortex-A55 GPU: ARM Mali-G31 MP2 SDRAM: LPDDR4 3GB Memoria: eMMC 32 GB

### 17.3 Porti

HDMI 2.1 (TMDS) Collegamento USB 3.0 (5 V, max. 900 mA) Ethernet (RJ-45) 10/100M

### 17.4 Altoparlante e microfono

Altoparlante: 1 x 3 W, 4 Ohm, altoparlante mono/1,5" Piena frequenza/FRR: F0~20 kHz Microfono: 2xMIC

### 17.5 Connettività wireless

Wi-Fi integrato: 802.11 b/g/n/a/ac/ax, 2,4 GHz /5 GHz 2T2R Bluetooth: 5.2 Bluetooth: 2400 MHz~2483,5 MHz (79 canali) 2.4G WIFI: CH1~CH14 2400MHz-2483.5MHz 5G WIFI: CH36~CH48 5150MHz-5250MHz CH52~CH64 5250MHz-5350MHz CH100~CH140 5470MHz-5725MHz CH149~CH165 5725MHz-5850MHz Potenza radiata RF isotropa effettiva, EIRP: 2.4G WIFI: EIRP < 20 dBm Bluetooth: EIRP < 20 dBm WIFI 5G: 5150 MHz-5250 MHz: EIRP < 23 dBm 5250 MHz-5350 MHz: EIRP < 20 dBm 5470 MHz-5725 MHz: EIRP < 20 dBm 5725 MHz-5850 MHz: EIRP < 13,98 dBm

### 17.6 Combinabilità

TV HD, FHD e UHD con porta HDMI compatibile Tastiera Bluetooth Controller di gioco Bluetooth

# 17.7 Dati generali

Alimentazione: AC 100 - 240 V AC ~ 50/60 Hz Tensione di ingresso: Adattatore di rete 12 V 1,5 A Consumo di energia in funzione: max. 18 W Consumo di energia in standby: 2,2 W Temperatura di esercizio: 0 ~ +40 °C Temperatura di stoccaggio: -40 ~ +70 °C Dimensioni (L x P x A in mm): 118 x 118 x 43 Peso (in kg): 0.3

# 18 Informazioni sull'Agenzia europea

Azienda: Streamview GmbH Indirizzo: Franz-Josefs-Kai 1, 1010 Vienna, Austria

### 18.1 Licenze

Soggetto a modifiche. In conseguenza della continua ricerca e sviluppo, le specifiche tecniche, il design e l'aspetto dei prodotti possono cambiare. Si prega di notare che la velocità di download dipende dalla connessione Internet e che alcune applicazioni potrebbero non essere disponibili in tutti i Paesi. Potrebbe essere necessaria un'iscrizione ai servizi di streaming. Google TV è il nome dell'esperienza software di questo dispositivo e un marchio di Google LLC. Google, YouTube, Google Cast e YouTube Music sono marchi di Google LLC. L'Assistente Google non è disponibile in alcune lingue e paesi. La disponibilità dei servizi varia a seconda del Paese e della lingua. Netflix è un marchio registrato di Netflix, Inc. È richiesta l'iscrizione allo streaming di Netflix. Netflix è disponibile in alcuni Paesi. Ulteriori informazioni sono disponibili su www.netflix.com. Apple TV è un marchio di Apple Inc. registrato negli Stati Uniti e in

altri Paesi e regioni. Wi-Fi è un marchio registrato di Wi-Fi Alliance®. Il marchio e i loghi Bluetooth® sono marchi registrati di proprietà di Bluetooth SIG, Inc. e il loro utilizzo è concesso in licenza. I termini HDMI e HDMI High-Definition Multimedia Interface e il logo HDMI sono marchi o marchi registrati di HDMI Licensing Administrator, Inc. negli Stati Uniti e in altri Paesi. Dolby, Dolby Vision, Dolby Atmos, Dolby Audio e il simbolo della doppia D sono marchi di Dolby Laboratories Licensing Corporation. Prodotto su licenza di Dolby Laboratories. Opere confidenziali non pubblicate. Copyright © 2012-2025 Dolby Laboratories. È richiesto l'abbonamento a Disney+, vedere le condizioni su https://www.disneyplus.com. ©2025 Disney e le sue entità collegate. ©2025 Amazon.com, Inc. o le sue affiliate. Amazon, Prime Video e tutti i marchi correlati sono marchi di Amazon.com, Inc. o delle sue affiliate. Si applicano le tariffe di iscrizione ad Amazon Prime o Prime Video. Per maggiori dettagli, consultare primevideo.com/terms. Tutti gli altri prodotti, servizi, aziende, marchi, nomi commerciali o di prodotto e loghi citati nel presente documento sono di proprietà dei rispettivi titolari. Tutti i diritti riservati. ©2025 StreamView GmbH, Franz-Josefs-Kai 1, 1010 Vienna, Austria. Questo prodotto è stato realizzato e venduto sotto la responsabilità di StreamView GmbH. THOMSON e il logo THOMSON sono marchi utilizzati da StreamView GmbH - ulteriori informazioni su www.thomson-brand.com. Protezione dei dati: I fornitori di applicazioni e i fornitori di servizi possono raccogliere e utilizzare dati tecnici e informazioni correlate, tra cui, a titolo esemplificativo e non esaustivo, informazioni tecniche sul dispositivo, sul software di sistema e applicativo e sulle periferiche. I fornitori di applicazioni e di servizi possono utilizzare tali informazioni per migliorare i prodotti o per fornire servizi o tecnologie che non consentono di identificare personalmente l'utente. Inoltre, alcuni servizi di terze parti, già presenti nel dispositivo o installati dall'utente dopo l'acquisto del prodotto, possono richiedere una registrazione con i suoi dati personali. Alcuni servizi possono raccogliere dati personali anche senza fornire ulteriori avvisi. StreamView non può essere ritenuta responsabile per un'eventuale violazione della protezione dei dati da parte di servizi di terze parti.

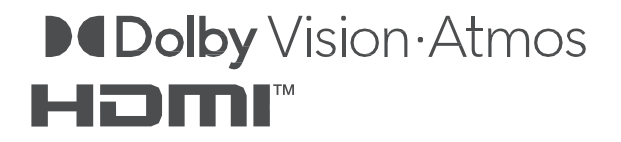